# Relt- und Fahrverein

# Eine kleine Schritt-für-Schritt-Anleitung

# Abhaken über Startbereitschaft. Online der FN

Stand: September 2024 / cjw

# Welche Vorteile hat Startbereitschaft. Online?

Mit *Startbereitschaft.Online* der FN können Sie für Ihre genannten Prüfungen ganz einfach per Smartphone oder Computer abhaken. Außerdem gibt's in *Startbereitschaft.Online* nützliche Infos zur jeweiligen Prüfung: Wie viele Reiter haben schon abgehakt? Welche Kopfnummer hat eigentlich mein Pferd? An wievielter Stelle werde ich voraussichtlich reiten und wie sieht die (vorläufige) Starterliste aus?

Das alles gibt's rund um die Uhr – ganz ohne Telefonieren & Wartezeiten.

# Was brauche ich dafür?

Sie brauchen nur ein Smartphone (oder einen Computer) mit Internetverbindung. Eine zusätzliche Registrierung oder Ähnliches ist *nicht* erforderlich.

Voraussetzung ist lediglich, dass Sie für unser Turnier über Nennung Online genannt oder auf dem WBO-Nennungsformular eine gültige (und lesbare) eMail-Adresse eingetragen haben. Ohne Nennung Online oder angegebene eMail-Adresse ist die Nutzung von *Startbereitschaft.Online* leider nicht möglich. In diesem Fall stehen wir aber natürlich wie gewohnt telefonisch oder persönlich an der Meldestelle parat.

Einige Tage vor dem Turnier erhalten Sie eine eMail mit der Info, dass Sie nun online Abhaken können.

# 1. Schritt: Einloggen & Auswahl des gewünschten Turniers

- Haben Sie per <u>WBO-Formular</u> genannt? Dann wird dieser Schritt übersprungen.
   Der Link in der eMail führt Sie direkt zu > Schritt 2.
- Haben Sie per <u>Nennung Online</u> genannt, führt Sie der Link in der genannten Mail auf die Seite https://www.startbereitschaft.online (1). Dort klicken Sie auf "Login mit NeOn-Konto" (2). Dann geben Sie Ihre Zugangsdaten von Nennung Online (FN Personennummer (3) & Passwort (4) ) ein.

| 1                                               | 18:48 <b>1</b> 🕈 💷                                                                                                    | 18:49 🕫 🔳                                                                                 | 18:49 <b>- 4</b>                                |
|-------------------------------------------------|----------------------------------------------------------------------------------------------------|-------------------------------------------------------------------------------------------|-------------------------------------------------|
| startbereitschaft.online                        | ∧A ≣ login-prod.meine-fn.de Č                                                                                                    | AA                                                                                        | AA B startbereitschaft.online Ĉ                 |
|                                                 |                                                                                                    | Bitte geben Sie nun Ihr bei Nennung Online<br>verwendetes Passwort ein, um Ihre Anmeldung | ≡ Veranstaltungen                               |
|                                                 | Meine FN - Login<br>We haben user Anneldsverfähren aktualisiert.<br>Viele Davk (ür Krestlander Sie<br>slausten Envicklungsphase. Bitte geben Sie<br>jetzt Ihre FN Pessenenummer (Kernung) aus<br>Nennung Online dit. | abzuschließen.                                                                            | 5 Testturnier (RFVM)<br>07.00.2024 - 07.09.2024 |
|                                                 | FN-Personennummer *                                                                                                    | Zurück                                                                                    |                                                 |
| Startbereitschaft.Online 2 Login mit NeOn-Konto | Weter<br>Impeasum AGB Datenschutz                                                                                                    | Impressum AGB Datenschutz                                                                 |                                                 |
|                                                 |                                                                                                    |                                                                                           |                                                 |
| < > <u>0</u> 0                                  | < > <u>0</u> 0                                                                                                    | < > <u> </u>                                                                              | < > 🕁 🕮 🖸                                       |

Nach dem Login sehen Sie eine Übersicht der nächsten Turniere, für die Sie genannt haben (falls nicht: Klicken sie auf die drei Balken in der oberen linken Ecke und wählen Sie "Veranstaltungen" aus dem Menü aus).

Klicken Sie dann auf das gewünschte Turnier (5).

# 2. Schritt: Überblick über die genannten Prüfungen & Startplätze

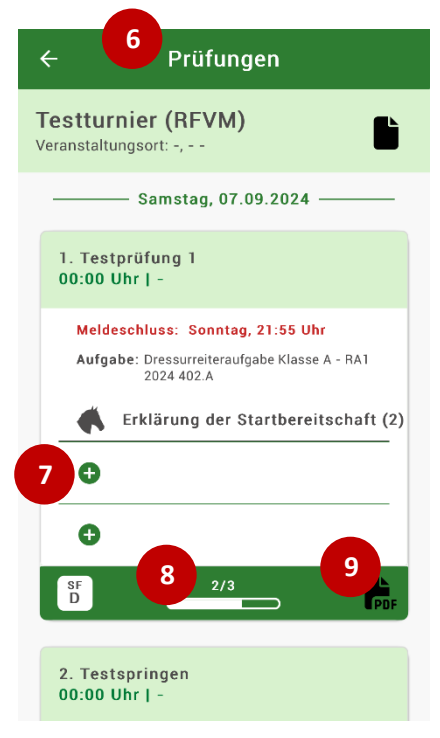

Nun sehen Sie eine Übersicht über alle Prüfungen (6), in denen ein oder mehrere Startplätze (= grüne Plus-Symbole (7)) für Sie vorhanden sind. Außerdem sehen Sie einige nützliche Infos zur jeweiligen Prüfung: Beispielsweise die geplante Uhrzeit, den Prüfungsplatz, den Startfolge-Buchstaben, den Meldeschluss, und bei Dressurprüfungen sogar die zu reitende Aufgabe.

Der weiße Balken (8) zeigt an, wie viele Reiter für diese Prüfung genannt und wie viele davon schon abgehakt haben. Mit Klick auf das PDF-Symbol (9) können Sie die vorläufige oder die endgültige Starterliste öffnen – allerdings erst, wenn diese von der Meldestelle veröffentlicht wurde.

(*Tipp:* Die angezeigten Infos in der Prüfungsübersicht aktualisieren sich nicht automatisch – falls Sie also gerade verzweifelt auf eine Starterliste warten, hilft ggf. das manuelle Aktualisieren der Website im Browser. Oder Sie wechseln zu *fn-erfolgsdaten.de* – dort finden Sie neben den aktuellen Starterlisten auch die Ergebnisse in Echtzeit.)

# 3. Schritt: Pferde zu Startplätzen zuordnen & ggf. Wünsche äußern

Klicken Sie auf das jeweilige grüne Plus-Zeichen (7), um diesem Startplatz ein Pferd zuzuordnen. Wählen Sie dann aus der Liste (10) das gewünschte Pferd aus. Vor dem Pferdenamen steht die zugehörige Kopfnummer.

Erfüllt das Pferd oder der Reiter nicht die notwendigen Startvoraussetzungen (z.B. zu viele Erfolge, keine Fortschreibung oder ungültige Halterdaten 10 des Pferdes, falsche Leistungsklasse des Reiters), weist ein roter Text auf das Problem hin und das Pferd kann nicht ausgewählt werden.

In den Feldern Wunsch-Position und Bemerkung (11) können Sie der Meldestelle einen kurzen Hinweis zukommen lassen, z.B. einen Startplatz-Wunsch. (*Tipp:* Grundsätzlich gilt die Startfolge nach Pferdenamen, es besteht kein Anspruch auf Umsetzung individueller Wünsche. Daher bitten wir ggf. um eine stichhaltige Begründung im Bemerkungs-Feld. Dann schauen wir, was wir möglich machen können :-) ).

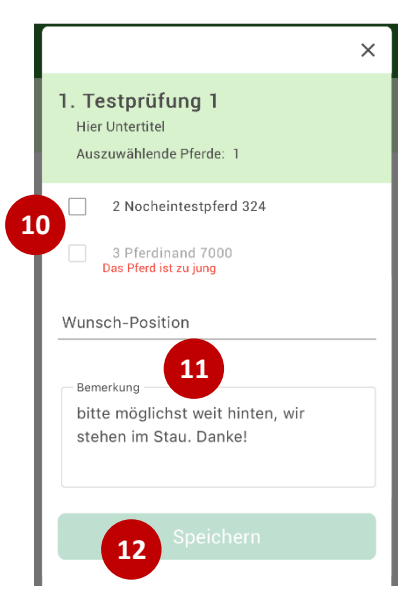

Mit Klick auf "Speichern" (12) sind Sie dann für diesen Startplatz abgehakt. Sie erkennen das auch daran, dass nun der Pferdename und Ihre (vorläufige) Startposition in der Prüfungsübersicht angezeigt werden.

Und das war's eigentlich schon.

Aber: Weiterlesen lohnt sich! Wir haben auf der nächsten Seite noch ein paar nützliche Antworten auf häufige Fragen zusammengestellt.

### Bis wann muss ich online abhaken?

In *Startbereitschaft.Online* gilt der **gleiche Meldeschluss wie telefonisch** oder vor Ort an der Meldestelle (siehe Zeiteinteilung). Ist der Meldeschluss für die jeweilige Prüfung abgelaufen, nimmt das System automatisch keine Startbereitschaften mehr an.

# Kann ich online meine Startbereitschaft auch wieder zurückziehen?

Ja. Solange der jeweilige Meldeschluss noch nicht verstrichen ist, können Sie Ihre Startbereitschaften theoretisch **beliebig oft zurückziehen und wieder neu erklären**. Klicken Sie einfach in der Prüfungsübersicht auf das Papierkorb-Symbol (13) beim jeweiligen Startplatz und bestätigen Sie die Sicherheitsfrage.

# Ich starte außer Konkurrenz. Kann ich dann trotzdem online abhaken, auch wenn die Startvoraussetzungen ja eigentlich nicht erfüllt sind?

Wenn Sie den Start außer Konkurrenz bei uns (z.B. mit Ihrer Nennung oder vorab per Mail) schon beantragt haben und dieser von uns im System hinterlegt wurde, dann ist das Abhaken auch bei Außer-Konkurrenz-Starts problemlos online möglich. Die eigentlich fehlenden Startvoraussetzungen werden dann nicht bemängelt und das Pferd ist trotzdem auswählbar.

(*Tipp:* Wenn Sie mehrere Startplätze in einer Prüfung haben und nicht alle davon "außer Konkurrenz" sind, müssen Sie ggf. probieren, bei welchem der Startplätze sich das gewünschte Pferd auswählen lässt. Dazu bei Bedarf mit dem Papierkorb-Symbol die schon zugeordneten Startplätze nochmal zurücksetzen.)

Ansonsten stehen wir aber auch gerne per Telefon oder persönlich an der Meldestelle zur Verfügung.

# Kann ich über *Startbereitschaft. Online* auch ein Pferd nachnennen oder einen zusätzlichen Startplatz buchen?

Das ist leider nicht möglich. Hierfür bitte – wie bisher – einfach direkt an das Meldestellen-Team wenden. Wir helfen gern und machen möglich, was geht.

# Hilfe! Es funktioniert einfach nicht...

Kein Problem. Selbstverständlich sind wir an der Meldestelle unverändert auch persönlich erreichbar. Also einfach anrufen oder vorbeikommen! Die Telefonnummer steht übrigens auf der Zeiteinteilung ;-)

# Was kann ich mit Startbereitschaft. Online noch machen?

Nenngelder, LK-Gebühren, Preisgelder: Was habe ich schon bezahlt, wie viel Geld bekomme ich ggf. noch ausgezahlt? Das alles finden Sie unter

 ← Prüfungen
 Testturnier (RFVM) Veranstaltungsort: -, - -

1. Testprüfung 1 00:00 Uhr | -

m

13

Aufgabe: Dressurreiteraufgabe Klasse A - RA1 2024 402.A

2 / Nocheintestpferd 324

K Erklärung der Startbereitschaft (2)

dem Dokument-Symbol (14) ganz oben rechts. Dort können Sie Ihre **Turnierabrechnung** einsehen und sogar den gleichen Beleg drucken, den Sie auf Wunsch auch bei uns an der Meldestelle erhalten.

Sie können über *Startbereitschaft.Online* außerdem die in NeOn hinterlegten Angaben zum Haltungsbetrieb und den **Aufenthaltsorten Ihres Pferdes** pflegen und ihr Pferd einfach per Smartphone an seinen Aufenthaltsorten ein- und auschecken. Dazu über das Menü-Symbol (die drei Balken oben links) zum gewünschten Bereich durchklicken.